## Использование порта I\Q трансивера Xiegu G90 с программой HDSDR.

Некоторые обладатели трансивера Xiegu G90 задают вопрос: «для чего в трансивере разъем I\Q, как и для чего его можно использовать?»

В самой инструкции и особенно в конце, приведена информация, с которой можно начать использовать порт I/Q. В первую очередь эту функцию можно применить для отображения спектра / водопада, получаемого от G90. В сочетании с возможностями САТ интерфейса можно полностью контролировать основные операции трансивера Xiegu G90. С помощью I\Q порта можно получить необработанный аналоговый сигнал на низкой частоте, который вы можете использовать, например, со звуковой картой компьютера для демодуляции с вашими собственными программами (к примеру - HDSDR). При использовании качественной звуковой карты (с поддержкой частоты 192 кГц) на экране компьютера появляется возможность получить отображения спектра шириной около 150 кГц, что в несколько раз больше, чем отображается на экране самого трансивера. К этому надо обязательно добавить, что средствами HDSDR применяя различные фильтра, шумоподавители и т.п. на колонках компьютера вы услышите значительно лучшее звучание станций, чем на штатном динамике трансивера G90.

Что бы дать возможность попробовать обладателям Xiegu G90 использовать эту функцию - мы изучили опыт других радиолюбителей по вопросу подключения и настройки HDSDR для совместной работы с G90. В интернете есть несколько видео и текстовых инструкций, но опыт Ohan ZS1SCI, нам показался более доступным и понятным, поэтому мы и приводим его ниже с картинками от Oxaнa.

После изучения всех вопросов о выходе І/О я решил попробовать настроить это у себя.

Я запустил OmniRig V2 и HDSDR. Потребовалась настройка некоторых пунктов как на картинках ниже:

| Omni-Rig Settings |            |                |  |  |  |  |
|-------------------|------------|----------------|--|--|--|--|
| RIG 1 RIG 2 About |            |                |  |  |  |  |
| Rig type          | IC-756 Pro | •              |  |  |  |  |
| Port              | COM 17     | •              |  |  |  |  |
| Baud rate         | 19200      | •              |  |  |  |  |
| Data bits         | 8          | •              |  |  |  |  |
| Parity            | None       | •              |  |  |  |  |
| Stop bits         | 2          | •              |  |  |  |  |
| RTS               | High       | •              |  |  |  |  |
| DTR               | High       | •              |  |  |  |  |
| Poll int., ms     | 500        | •              |  |  |  |  |
| Timeout, ms       | 4000       | \$             |  |  |  |  |
| <u>0</u> K        |            | <u>C</u> ancel |  |  |  |  |

На стороне HDSDR: CAT:

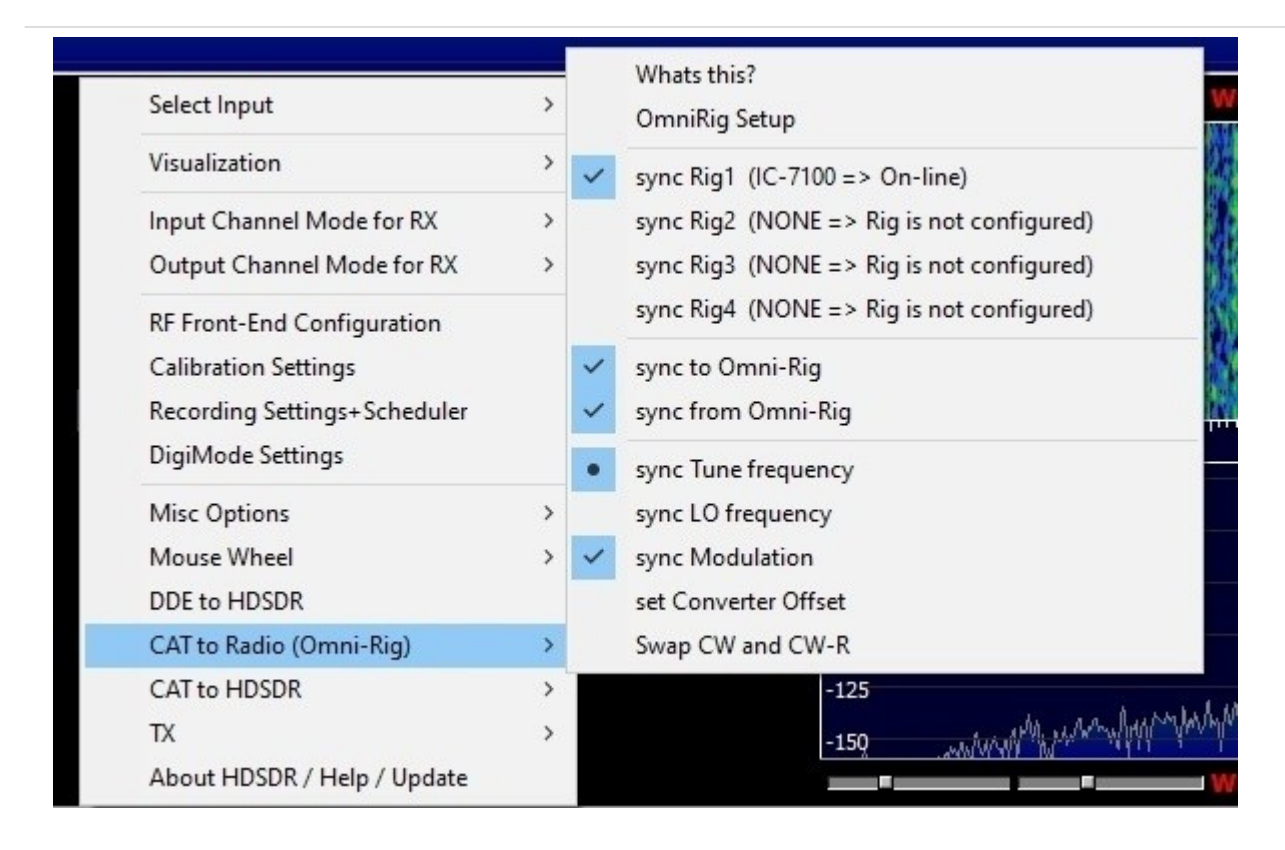

## I / Q: обратите внимание, нужно поменять каналы

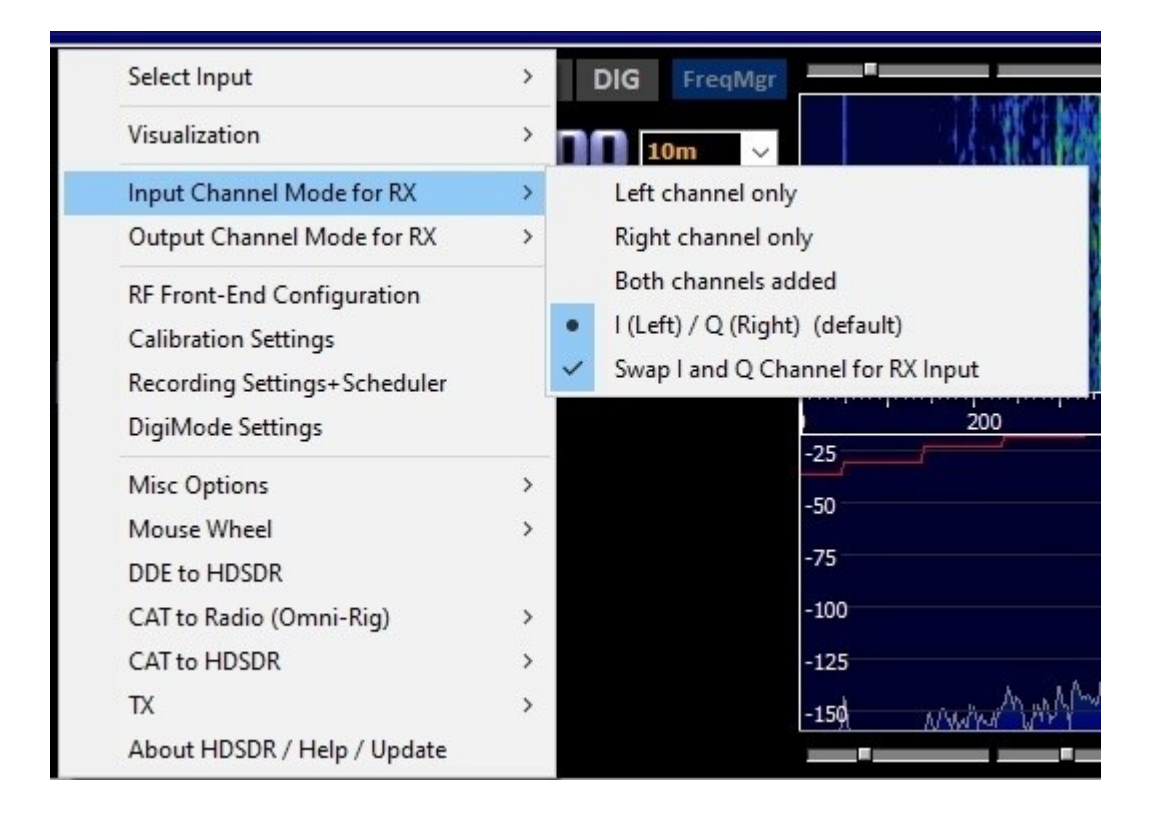

**RF Front-end:** 

| RF front-end frequency options                                                                                                    |                              |    |      |     |      |      | $\times$ |       |  |
|----------------------------------------------------------------------------------------------------|------------------------------|----|------|-----|------|------|----------|-------|--|
| SDR hardware coupling                                                                                                    |                              |    |      |     |      |      |          |       |  |
| ○ SDR hardware connected to antenna (default)                                                                                                    |                              |    |      |     |      |      |          |       |  |
| SDR on IF output, which is controlled by Omni-Ria1                                                                                                    |                              |    |      |     |      |      |          |       |  |
| Sync Mode<br>Sync Mode<br>Full sync in both directions<br>Independent Tune in HDSDR<br>Independent Tune, but sync on external change<br>Full sync, except LO           |                              |    |      |     |      |      |          |       |  |
| 1                                                                                                    | IF-frequency: Global Offset: |    |      |     |      |      |          |       |  |
|                                                                                                    | 1070000                      | 0  | [Hz] | 0   |      | [Hz] |          |       |  |
| Additional Offset per Mode in Hz                                                                                                    |                              |    |      |     |      |      |          |       |  |
|                                                                                                    | AM                           | FM | LSB  | USB | CW_U | CW_L | DIG_U    | DIG_L |  |
|                                                                                                    | 0                            | 0  | 0    | 0   | 0    | 0    | 0        | 0     |  |
| Mirror RF Spectrum in general Mirror RF Spectrum for Tune >= 0 kHz operate CW in lower sideband (LSB) Swap CW and CWR for Omni-Rig SDR bardware on Down (Lo-Converter) |                              |    |      |     |      |      |          |       |  |
| LO Frequency of Down/Up-Converter in Hz: 120000000                                                                                                    |                              |    |      |     |      |      |          |       |  |
| <ul> <li>SDR hardware in undersampling mode</li> <li>Samplerate of Analog-Digital Converter in Hz: 80000000</li> </ul>                                                 |                              |    |      |     |      |      |          |       |  |
| Apply                                                                                                    |                              |    |      |     |      |      |          |       |  |

Sampling rate:

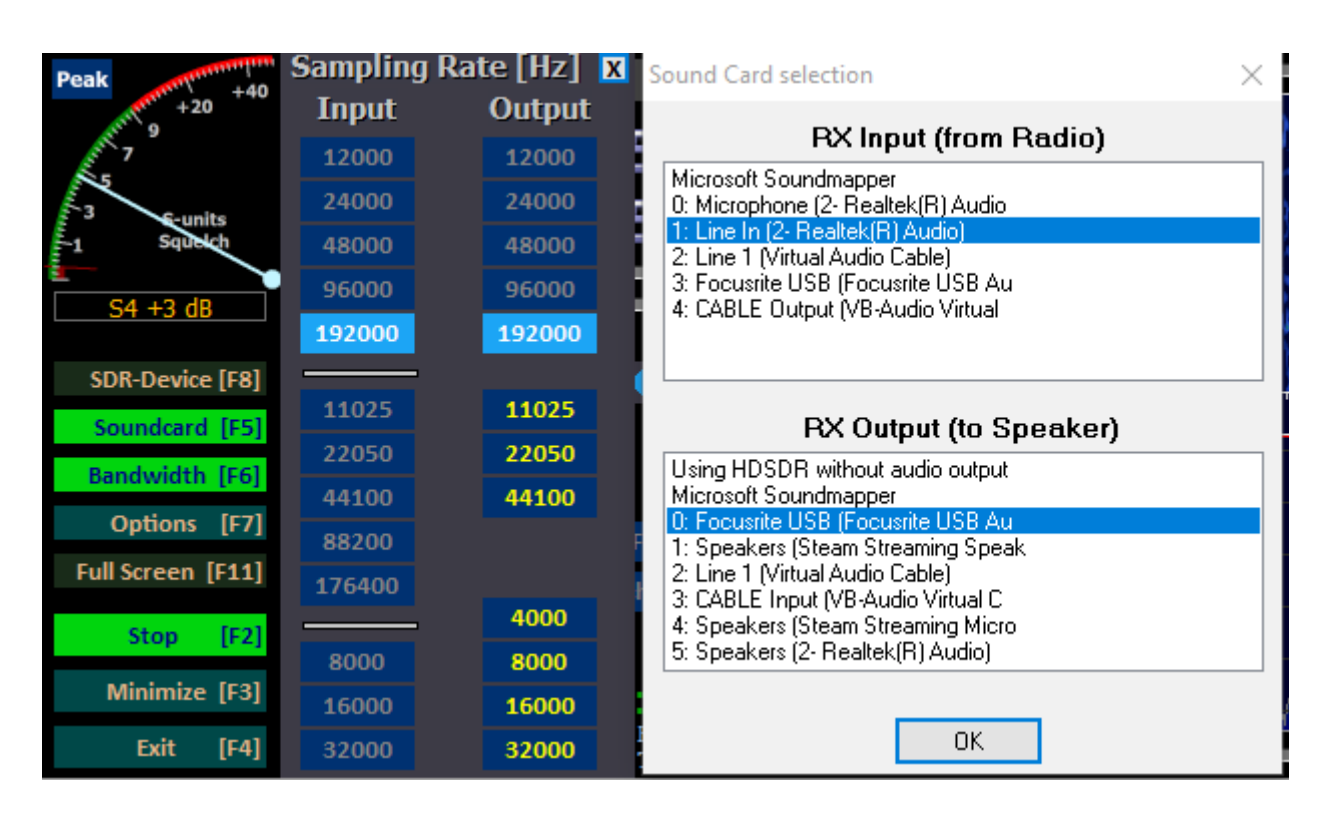

Once configured

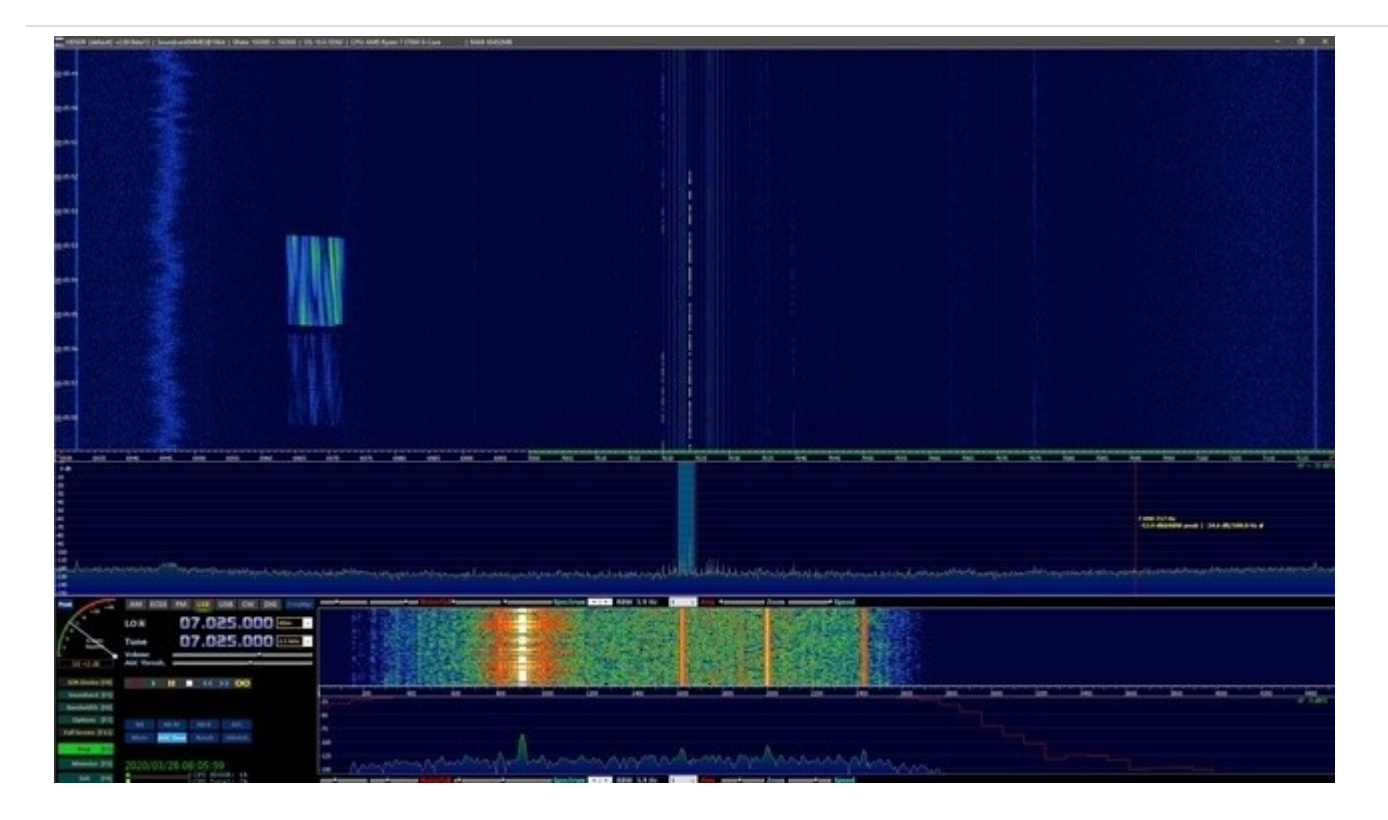

Все работает!